## Badge Printing Helper - Registration Operation Manual

## Setup of the counter

• Auto Print Station

## **Setup Mobile and Scanner**

- Connect the Phone to the wiFi (SSID: int-congress), check if the IP address is 192.168.88.x
- Plug in the USB charging cable to the phone and USB Charger to start charging the tablet.
- Open the Congress Helper app and login with the "congress code". (ask the organizer)
- Click [Settings] and login with helper user account password.

| 4:57 PM                                                                                                    |                               | \$ 🕾 🖻 f 💶 66%                         |  |  |
|----------------------------------------------------------------------------------------------------|-------------------------------|----------------------------------------|--|--|
| Congress He                                                                                                    | elper                         | OCOUT                                  |  |  |
| Registration<br>The formation of the formation of the forma | Cashier                       | Print Badge                            |  |  |
| Last down                                                                                                    | load: 2017-02-2               | 6 15:35:48                             |  |  |
| Cast dominado. 2017-02-20 10.03.46                                                                                                    |                               |                                        |  |  |
| DOWNLOAD DATA                                                                                                    |                               |                                        |  |  |
| Switch Congress                                                                                                    |                               |                                        |  |  |
| Wi-Fi: "int-congress"<br>User: Lee (100262, S<br>ADMIN)                                                                                                    | Server : 1<br>UPER Version: 2 | 92.168.88.10:8023<br>2.5.6 (build: 40) |  |  |

• Click [Bluetooth] to display a list of bluetooth devices.

Last update: 2017/02/26 course:congress\_setup:operations\_manual:registration:print\_badge\_helper https://wiki.questwork.com/dokuwiki/doku.php?id=course:congress\_setup:operations\_manual:registration:print\_badge\_helper&rev=1488104931 18:28

| C OF Date      | 10000          |  |
|----------------|----------------|--|
| ← Settings     | :              |  |
| Servers        | 192.168.88.10  |  |
| Bluetooth      | 0              |  |
| Badge Printers | 192.168.88.219 |  |
| Events         | apao2017       |  |
| Users          |                |  |
| Merchandise    |                |  |
| Adhoc Badge    |                |  |
| Language       |                |  |
| DOWNLOAD DATA  |                |  |
| EXPORT DATA    |                |  |
| ERASE ALL DATA |                |  |

- Switch on the handheld scanner.
- Check the yellow label on the bluetooth scanner and click the corresponding [on/off] switch to pair it.

| 5:35 PM \$ Ø                                      | ♥ @ f <b>⊂ ■</b> 56% | 5.35 PM \$ @ 9                                    | P 🗹 f 💶 86% |
|---------------------------------------------------|----------------------|---------------------------------------------------|-------------|
| 🗧 🗧 Bluetooth Devi 🖶                              | c :                  | 🗧 🗧 Bluetooth Devi 🖶                              | G :         |
| QC7556 0080255B1201 (Paired)<br>00:80:25:5B:12:01 |                      | QC7556 0080255B1201 (Paired)<br>00:80:25:5B:12:01 | -           |
| null<br>A4:5E:60:D8:81:B2                         |                      | null<br>A4:5E:60:D8:81:B2                         |             |
|                                                   |                      | null<br>6C:16:CA:34:80:61                         |             |
|                                                   |                      |                                                   |             |
|                                                   |                      |                                                   |             |
|                                                   |                      | Connect success                                   |             |
| Not connected                                     |                      | Connected                                         |             |

• Go back to the home screen of the app by clicking the top-left [ $\leftarrow$ - Back] button twice.

## **Print Badge**

• Click [Print Badge] button.

3/5

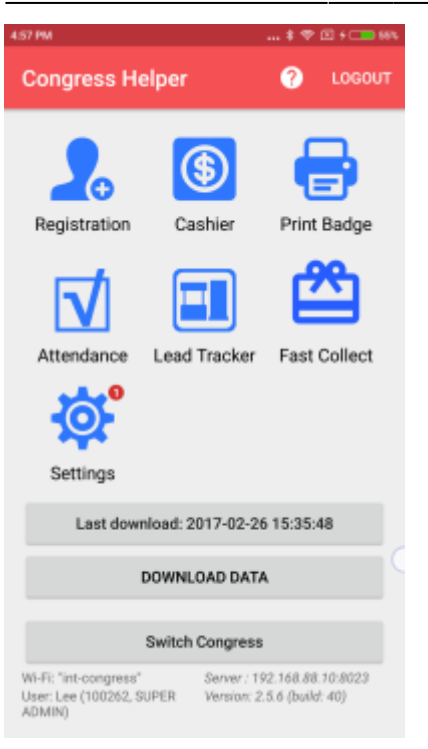

• Scan a delegate registration barcode or input manually and click [Search].

| 6:18 PM                                                               | * !              | 0j 🗢 🖸 f 💶 sine        | 6:20 PM                           |                     | * 0             | 🗢 🗉 f 💶 SP4 |
|-----------------------------------------------------------------------|------------------|------------------------|-----------------------------------|---------------------|-----------------|-------------|
| ← F                                                                   | Print Badge      | ⊕ :                    | ÷                                 | Print Badge         |                 | ⊕ :         |
| Regi                                                                  | stration Barcode | SEARCH                 |                                   | 100262              |                 | SEARCH      |
| Congre                                                                | ess Helper       |                        | Cong                              | ress Help           | ber             |             |
| Please scan with Mobile<br>Scanner or disable Bluetooth<br>on device. |                  | Pleas<br>Scan<br>on de | se scan w<br>ner or dis<br>evice. | rith Mol<br>able Bl | bile<br>uetooth |             |
| 1                                                                     | 2                | 3                      | 1                                 | 1                   | 2               | 3           |
| 4                                                                     | 5                | 6                      | 4                                 | L I                 | 5               | 6           |
| 7                                                                     | 8                | 9                      | 7                                 | ,                   | 8               | 9           |
| ×                                                                     | 0                | Q                      | €                                 | <                   | 0               | Q           |
|                                                                       |                  |                        |                                   |                     |                 |             |

• If the delegate is found, it will display the number of badge being printed.

Last update: 2017/02/26 course:congress\_setup:operations\_manual:registration:print\_badge\_helper https://wiki.questwork.com/dokuwiki/doku.php?id=course:congress\_setup:operations\_manual:registration:print\_badge\_helper&rev=1488104931 18:28

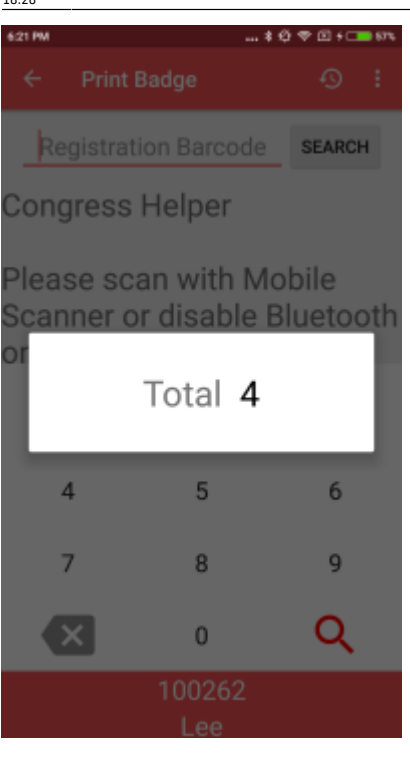

• If the delegate has already taken the badge or has no badge, it will display an alert.

| 6:25 PM                                                | \$ \$ \$ \$ \$ \$ \$ E \$ C \$ \$ \$ \$ \$ \$ \$ \$ |  |  |  |
|--------------------------------------------------------|-----------------------------------------------------|--|--|--|
| ← Print Badge                                          |                                                     |  |  |  |
| Registration Barcode                                   | SEARCH                                              |  |  |  |
| Congress Helper                                        |                                                     |  |  |  |
| Please scan with N<br>Scanner or disable<br>on device. | Iobile<br>Bluetooth                                 |  |  |  |

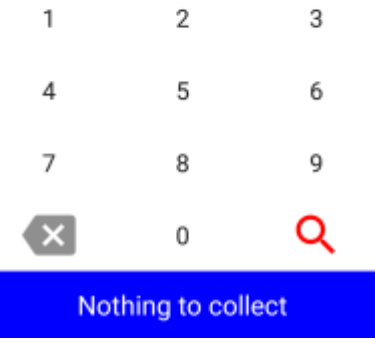

• If the delegate is not found, it will display an alert.

2025/08/02 00:45

5/5

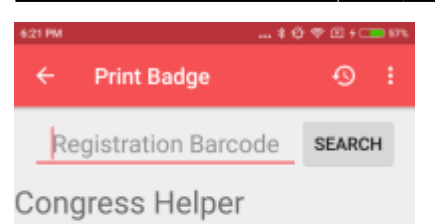

Please scan with Mobile Scanner or disable Bluetooth on device.

| Registration record not found |   |   |
|-------------------------------|---|---|
| ×                             | 0 | Q |
| 7                             | 8 | 9 |
| 4                             | 5 | 6 |
| 1                             | 2 | 3 |

• If the mobile app cannot connect to the printer, it will display an alert.

| 6:20 PM | *                   | Q 🗢 🛛 f 💶 site |
|---------|---------------------|----------------|
| ÷       | Print Badge         | ® :            |
| R       | egistration Barcode | SEARCH         |
| Con     | gress Helper        |                |

Please scan with Mobile Scanner or disable Bluetooth on device.

| Cannot connect to printer, please<br>contact helper for help. |   |   |
|---------------------------------------------------------------|---|---|
| ×                                                             | 0 | Q |
| 7                                                             | 8 | 9 |
| 4                                                             | 5 | 6 |
| 1                                                             | 2 | 3 |

• Scan or input another registration barcode for another delegate.

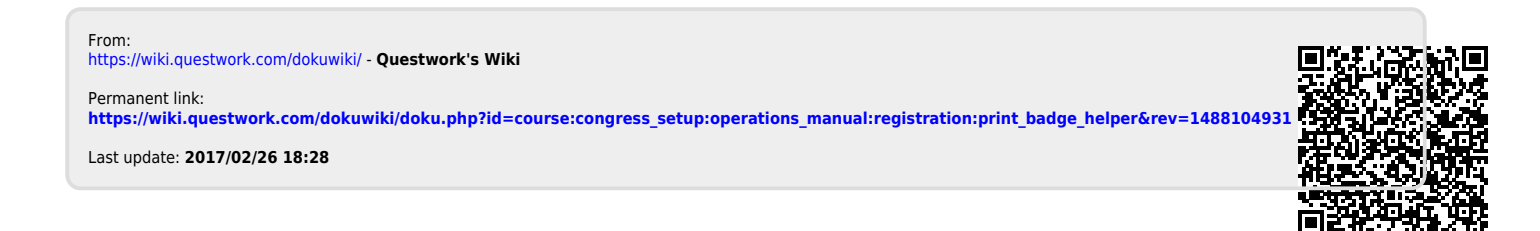